## Anleitung zur Anmeldung an der neuen Homepage

<u>https://cms.vsw-segeln.de/</u> (Wird zum Ansegeln auf <u>https://www.vsw-segeln.de</u> gesetzt)

Die Anmelde Maske erfolgt z.B. durch Klick auf den Menüpunkt Mitglieder oder eine andere geschützte Seite.

Dann erscheint die Login Maske.

| J-Sw                                          |
|-----------------------------------------------|
| Benutzername oder E-Mail-Adresse              |
| Passwort                                      |
| ✓ Angemeldet bleiben Anmelden                 |
| Passwort vergessen?<br>← Zurück zu VSW Segeln |
| C Deutsch V Wechseln                          |

Wenn man das Passwort noch nicht zurückgesetzt hat, auf den Link "Passwort vergessen" klicken. Dort gibt man als Benutzername die E-Mail-Adresse ein, auf der z.B. die Rechnungen, der Newsletter versandt werden. Es ist nur diese eingerichtet.

Dann bekommt man einen Link zu zurücksetzen die sieht etwa so aus:

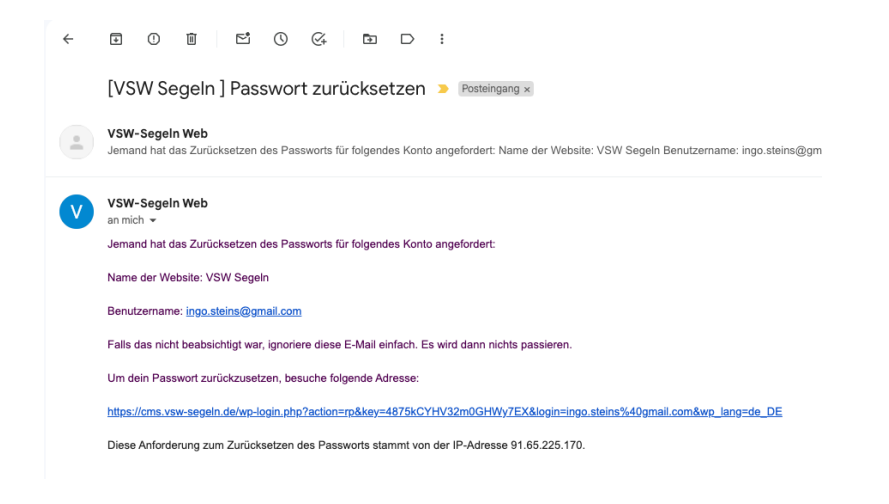

Klick auf den Link sollte dann auf die "Passwort ändern" Seite führen.

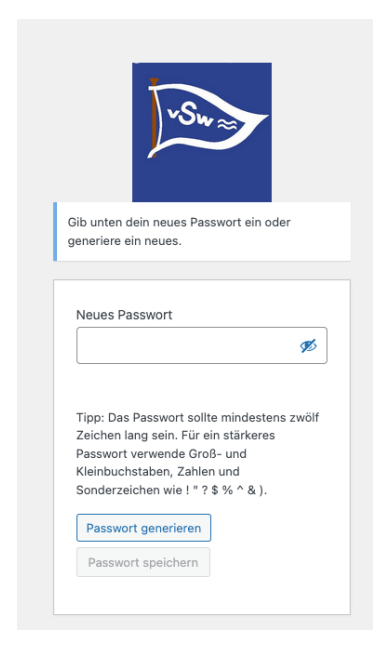

Dort gibt man das neue Passwort ein. Wenn erfolgreich, landet man auf dieser Seite.

| -Sw                                                                                                    |           |
|----------------------------------------------------------------------------------------------------|-----------|
| Dein Passwort wurde zurückgesetzt. Anmeld                                                                                                    | <u>en</u> |
| ← Zurück zu VSW Segeln                                                                                                    |           |
| Cetter Cetter Ce | In        |

Sollte keine E-Mail ankommen, dann bitte den Spam Ordner prüfen. Die E-Mail kommt von der Adresse: VSW-Segeln Web <u>info@vsw-segeln.de</u>

Falls die E-Mail nicht ankommt, bitte an den Schatzmeister wenden: schatzmeister@vsw-segeln.de

Normalerweise wird man zu Anmeldung aufgefordert, wenn eine geschützte Seite aufgerufen wird. Dann gelangt man nach erfolgreicher Anmeldung auf die Seite zurück.

Über einen Link / Über den Menüeintrag Profil gelang man in die Profilbearbeitung. Zurück auf die Homepage kommt man links oben über VSW Segeln / zur Webseite.

| Zur Website ng NextGEN | Gallery! Want help creating your first gallery? <u>Launch the Ga</u>                                                                                         | <u>llery Wizard</u> . If you close this n                                                                                                    |
|------------------------|----------------------------------------------------------------------------------------------------|----------------------------------------------------------------------------------------------------|
| <u>Verwerfen</u>       |                                                                                                    |                                                                                                    |
| Profil                 |                                                                                                    |                                                                                                    |
| Persönliche Optionen   |                                                                                                    |                                                                                                    |
| Farbschema verwalten   | • Standard                                                                                                    | O Hell                                                                                                    |
|                        |                                                                                                    |                                                                                                    |
|                        | ◯ Kaffee                                                                                                    | 🔘 Ektoplasma                                                                                                    |
|                        |                                                                                                    |                                                                                                    |
|                        | Sonnenaufgang                                                                                                    |                                                                                                    |
|                        |                                                                                                    |                                                                                                    |
|                        |                                                                                                    |                                                                                                    |
| Werkzeugleiste         | ✓ Werkzeugleiste f ür mich auf der Website anzeigen                                                                                                    |                                                                                                    |
| Sprache C-             | Website-Finstellung                                                                                                    |                                                                                                    |
|                        | ur Website       ng NextGEN (         Verwerfen       Profil         Persönliche Optionen       Farbschema verwalten         Werkzeugleiste       Sprache En | ur Website   ng NextGEN Gallery! Want help creating your first gallery? Launch the Ga Verwerfen Profil Persönliche Optionen Farbschema verwalten I Standard I Kaffee I Sonnenaufgang Werkzeugleiste Werkzeugleiste für mich auf der Website anzeigen Sprache Ein |

Zur Startseite gelangt man wieder zurück über Klick auf das VSW-Logo links oben.

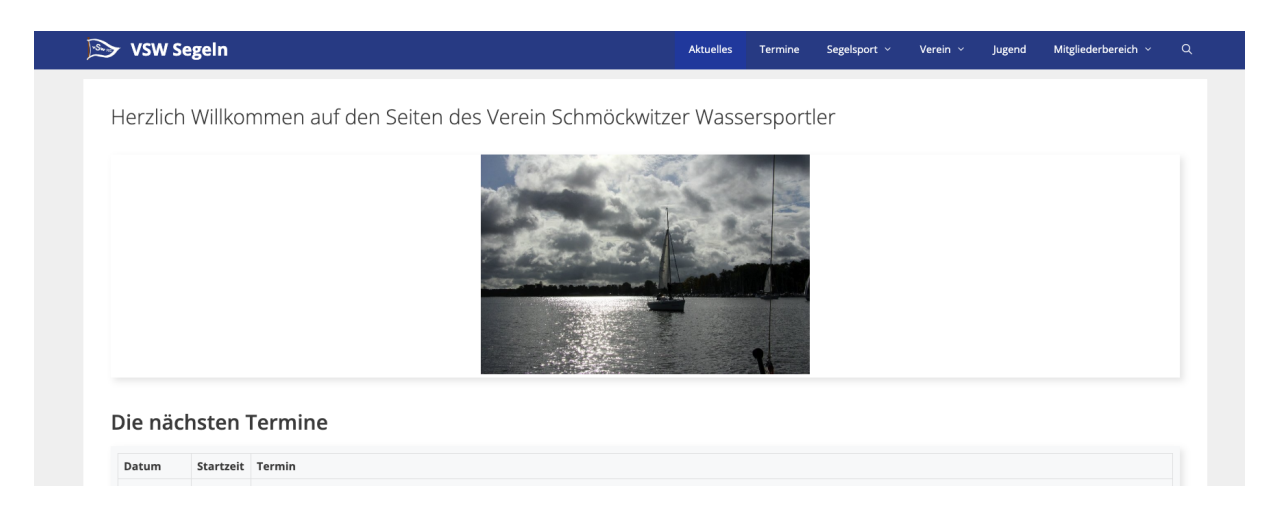